## Click Locker.

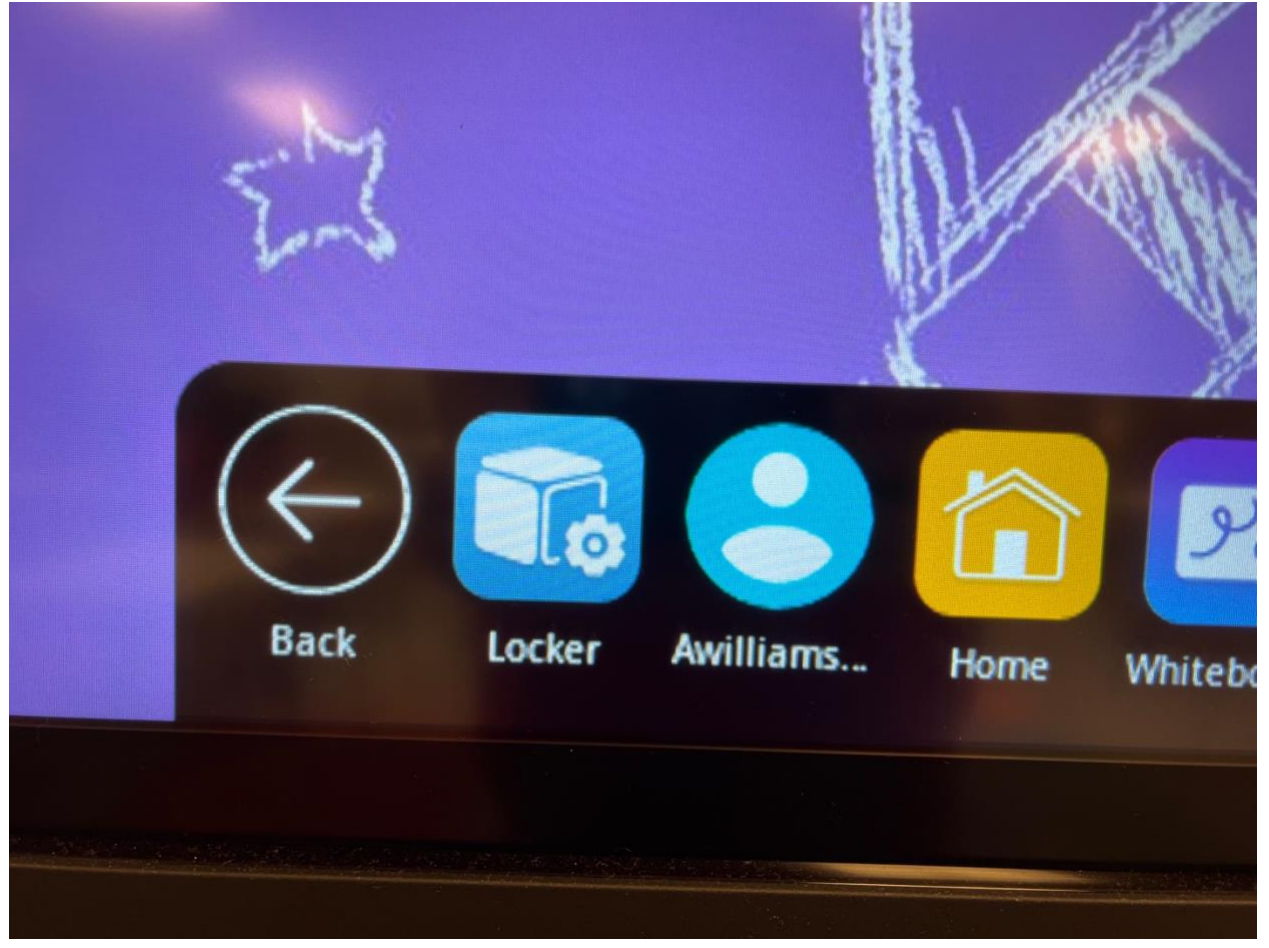

## Settings.

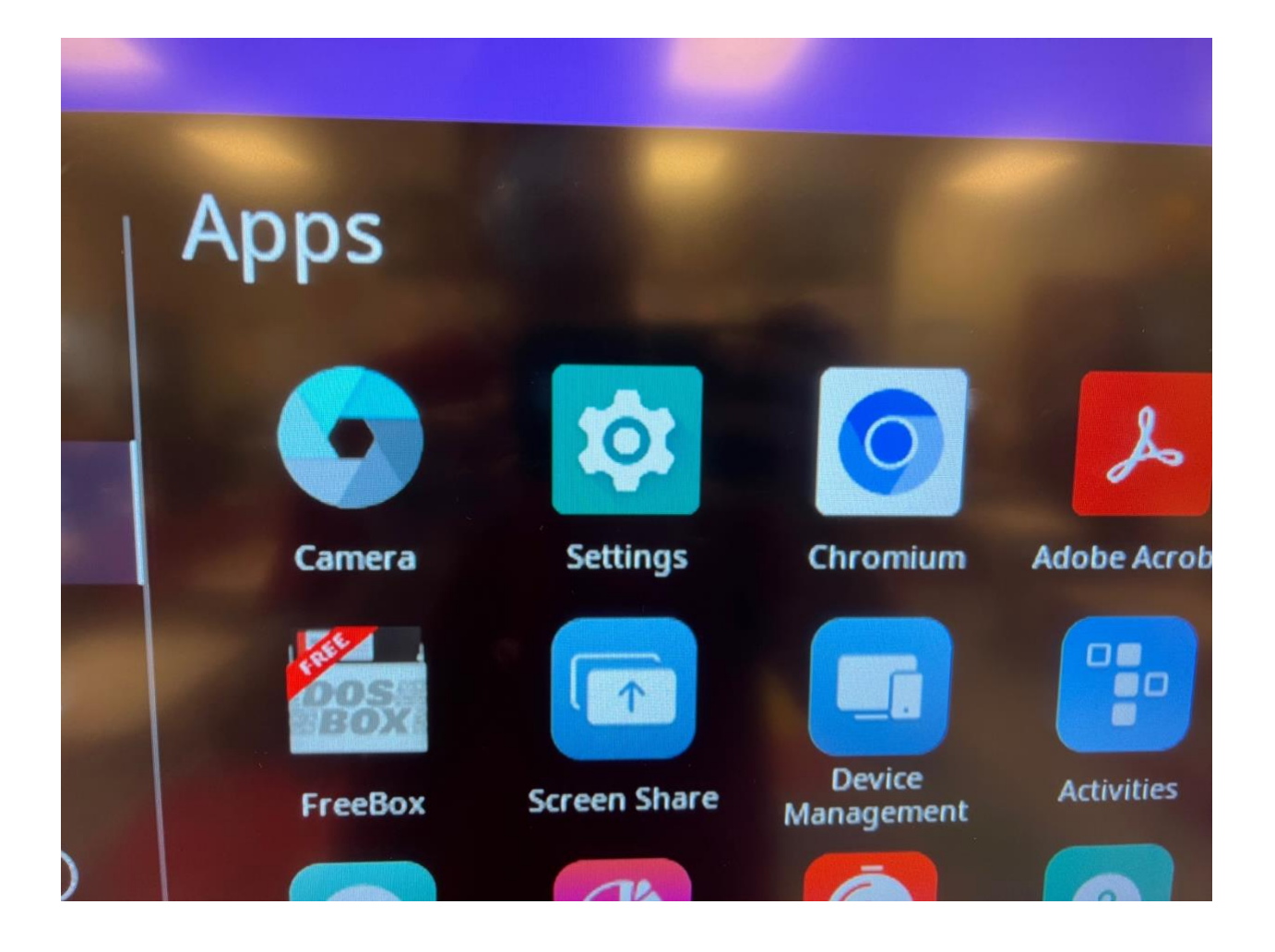

Network & Internet.

| Notu | vork 9 Internet                |
|------|--------------------------------|
| Netv | fork & Internet                |
| •    | <b>Wi-Fi</b><br>Saraland_Admin |
|      | Proxy                          |
|      | Ethernet                       |

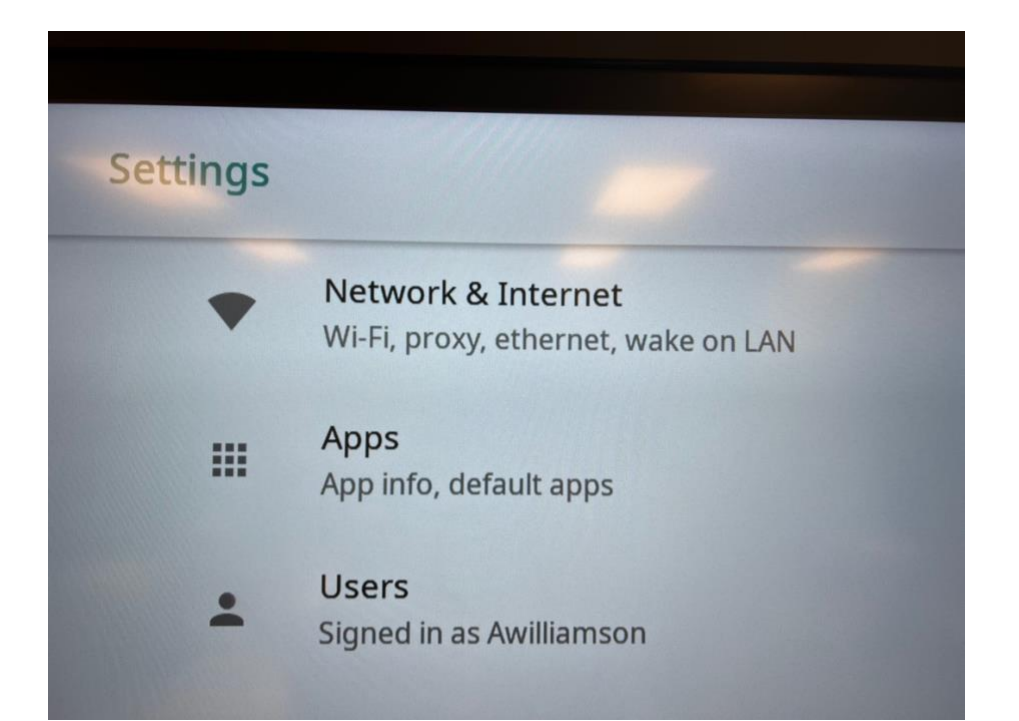

## Select (Saraland\_Admin)

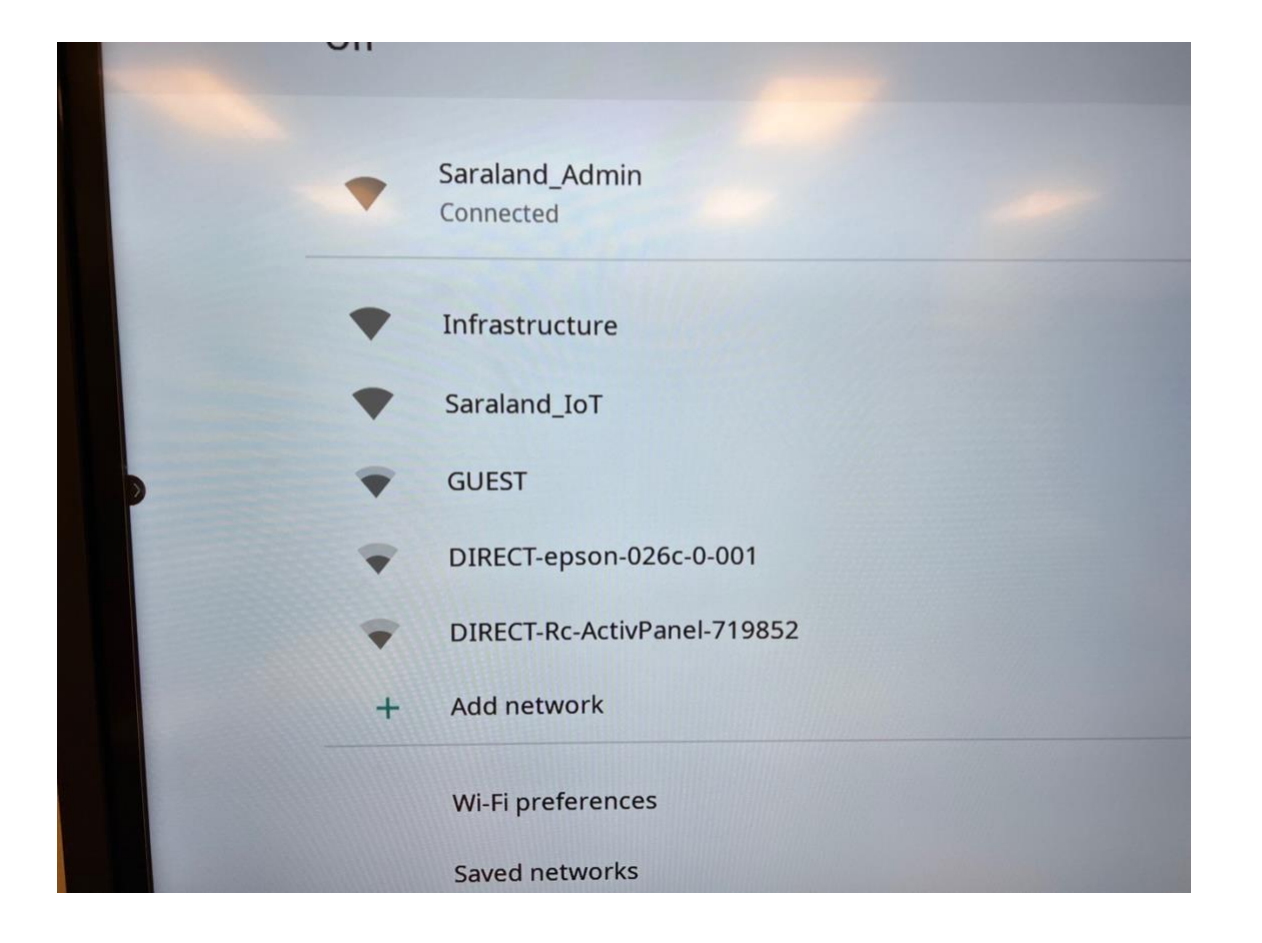

Press and hold to view drop down menu. Click forget network on all saved networks.

| On |                          |
|----|--------------------------|
|    |                          |
|    | Saraland_Admin           |
|    | Connec<br>Saraland_Admin |
| •  | Infrasi Forget network   |
| •  | Sarala Modify network    |
| •  | GUEST                    |
| T  | DIRECT-epson-026c-0-001  |

Match The following settings. Use your personal Network Credentials.

| Saraland_Admin                                                 |
|----------------------------------------------------------------|
| EAP method                                                     |
| PEAP                                                           |
| Phase 2 authentication                                         |
| MSCHAPV2                                                       |
| CA certificate                                                 |
| Do not validate                                                |
| No certificate specified. Your connection will not be private. |
| Identity                                                       |
| awilliamson                                                    |
| Anonymous identity                                             |
|                                                                |
|                                                                |
| CA                                                             |
| 2 3 4 5 6 7 8 9                                                |

## Click Connect.

| Salalallu_       | Admin                                      |
|------------------|--------------------------------------------|
| Phase 2 authe    | entication                                 |
| MSCHAPV2         |                                            |
| CA certificate   |                                            |
| Do not valid     | ate                                        |
| No certificate s | pecified. Your connection will not be priv |
| Identity         |                                            |
| awilliamso       | n                                          |
| Anonymous i      | dentity                                    |
|                  |                                            |
| Password         |                                            |
| (unchang         | ed)                                        |